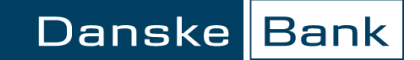

# Tarptautinis mokėjimas

## Turinys

| Bendra informacija          | .2  |
|-----------------------------|-----|
| Mokėjimo formos užpildymas  | .3  |
| Pradiniai mokėjimo duomenys | .3  |
| Mokėjimo informacija        | .4  |
| Gavėjo banko duomenys       | . 5 |
| Bankas korespondentas       | . 5 |

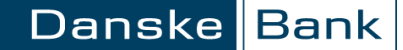

## Bendra informacija

Šios taisyklės taikomos "Danske eBanku" atliekant tarptautinius lėšų pervedimus į užsienyje registruotus bankus.

- eurais į SEPA valstybes apimančią mokėjimų erdvę (SEPA reglamentas taikomas ES valstybėse narėse, Norvegijoje, Islandijoje, Lichtenšteine) mokėjimai vykdomi kaip vietiniai mokėjimai.
- Atliekant mokėjimus į Rusiją šios šalies valiuta reikalinga nurodyti papildomą informaciją (išsami informacija pateikiama kitoje instrukcijoje "Tarptautinis mokėjimas į Rusiją").

"Danske eBanko" meniu: Kasdienės paslaugos → Mokėjimas.

| Danske Bank                                                 |                                        |                                 | <u>Pranešimai</u> (0 📼)  | <u>Nustatymai</u> | <u>Išeiti</u> X |
|-------------------------------------------------------------|----------------------------------------|---------------------------------|--------------------------|-------------------|-----------------|
| Pirmas puslapis                                             | Mokėjimas                              |                                 |                          |                   |                 |
| ▼ Kasdienės paslaugos                                       | Mokėtojas                              |                                 |                          |                   |                 |
| Sąskaitų apžvalga<br>Išrašas<br>Naujos saskaitos alidarymas | * Sąskaita:                            | MC Standard kortelė EUR         | 14 MILLION AND A         | El∨               |                 |
| Operacijų sąrašai                                           | * Gavejo vardas:                       | Įveskite bent dvi raides ir sur | asime Jūsų gavėją arba i | uošinį.           |                 |
| Mokėjimas<br>Mokėjimų ruošiniai<br>Gavėjų sąrašas           | * Gavėjo sąskaitos numeris:<br>* Suma: |                                 | EUR V                    |                   |                 |
| Valiutos keitimas                                           |                                        | Įvesti                          |                          |                   |                 |

## Mokėjimo formos užpildymas

## Pradiniai mokėjimo duomenys

Užpildykite šiuos laukus (laukai pažymėti žvaigždute – privalomi):

- \* Sąskaita pasirinkite sąskaitą, iš kurios bus nurašoma pavedimo suma.
- \* Gavėjo vardas įveskite bent dvi raides ir surasime Jūsų gavėją arba ruošinį. Jeigu mokėjimas atliekamas naujam gavėjui, tuomet įrašykite asmens, kuriam pervedate lėšas vardą ir pavardę, arba bendrovės pavadinimą.
- \* Gavėjo sąskaitos numeris laukas užpildomas automatiškai pasirinkus lėšų gavėją iš gavėjų sąrašo arba ruošinio. Jeigu mokėjimas atliekamas naujam gavėjui, įrašykite gavėjo sąskaitos numerį.
- \* Suma įrašykite mokėjimo sumą (skaičiais) ir pasirinkite valiutą. Mokėjimo valiuta gali nesutapti su sąskaitos valiuta, tokiu atveju vykdant mokėjimą bus atliekamas valiutos keitimas.
- \* Gavėjo adresas įrašykite lėšų gavėjo adresą.
- \* Gavėjo šalis pasirinkite šalį, į kurią atliekamas mokėjimas lėšų gavėjui.

#### Pradiniai mokėjimo duomenys

| * Sąskaita:                 | USD LT USD 1.71 21.71 V |
|-----------------------------|-------------------------|
| * Gavejo vardas:            | Įmonės pavadinimas      |
| * Gavėjo sąskaitos numeris: | DK1231231231123123      |
| * Suma:                     | 100.00 USD V            |
| * Gavėjo adresas:           | nurodomas adresas       |
| * Gavėjo šalis:             | DK - Danija 🗸           |

### Mokėjimo informacija

Užpildykite šiuos laukus (laukai pažymėti žvaigždute - privalomi):

• \* Mokėjimo prioritetas – nurodykite mokėjimo atlikimo prioritetą.

Už lėšų pervedimą taikomi komisiniai mokesčiai priklauso nuo pasirinkto mokėjimo prioriteto.

- \* Mokėjimo paskirtis lauką užpildykite savo nuožiūra arba kaip to prašo gavėjas.
- \* Data jei norite, kad mokėjimas įvyktų kitą dieną, spragtelkite kalendoriaus mygtuką ir pakeiskite datą.
- \* Mokesčio tipas nurodykite, kas mokės "Danske Bank" ir užsienio bankų (banko korespondento ir gavėjo banko) mokesčius.
- \* Dokumento numeris "Danske eBankas" Jums pasiūlys numerį, kurį galite pakeisti į savo pageidaujamą.
- Laukti sąskaitos papildymo jei šiuo metu Jūsų sąskaitoje trūksta lėšų, bet sąskaita netrukus turėtų būti papildyta – uždėkite varnelę ir mokėjimas bus atliktas iš karto po sąskaitos papildymo.
- Siųsti mokėtojo kodą jei pažymėta, gavėjui bus siunčiamas mokėtojo asmens kodas. Fiziniams asmenims mokant į įmokų surinkimo sąskaitas, uždėti varnelę būtina.

#### Mokėjimo informacija

| * Mokėjimo prioritetas: | Paprastas \vee                 |
|-------------------------|--------------------------------|
| * Mokėjimo paskirtis:   | nurodoma mokėjimo paskirtis    |
| * Data:                 | 2017.11.22                     |
| * Mokesčio tipas:       | SHA $\vee$                     |
| * Dokumento numeris:    | 11221442                       |
|                         | 🗌 Laukti sąskaitos papildymo 😥 |
|                         | 🗌 Siųsti mokėtojo kodą 🖻       |

#### Gavėjo banko duomenys

Užpildykite šiuos laukus (laukai pažymėti žvaigždute - privalomi):

 Gavėjo banko SWIFT kodas (BIC) – įveskite bent keturis kodo simbolius ir spauskite mygtuką "Paieška", pasirinkite lėšų gavėjo banką iš pateikto sąrašo.

Atsivėrusiame tarptautinių bankų žinyne pažymėkite gavėjo banką ir spragtelkite mygtuką "Įvesti", tuomet sistema automatiškai užpildys laukus "Banko pavadinimas", "Banko adresas" ir "Banko kodas".

- ABA kodas Jei pavedimas į JAV Amerikos doleriais, vietoj SWIFT kodo galima nurodyti nacionalinio kliringo kodą ABA / Routing Nr.(FW). Banko kodo ilgis – 9 skaičiai.
- \* Šalis pasirinkite šalį, į kurią atliekamas mokėjimas.

#### Bankas korespondentas

Pildant tarptautinį mokėjimo nurodymą, nebūtina nurodyti gavėjo banko korespondentinį banką. "Danske Bank" parinks optimalų gavėjo banko korespondentinį banką.

Tačiau, skiltyje "Bankas korespondentas" nurodžius korespondentinį banką, Bankas atliks pavedimą pagal pateiktą informaciją.

**Svarbu!** Jei korespondentinis bankas bus nurodytas neteisingai, užsienio bankai gali grąžinti lėšas arba papildomai apmokestinti mokėjimo nurodymą, todėl pinigai gali laiku nepasiekti gavėjo.

Užpildę mokėjimo formą spragtelkite mygtuką "Įvesti" ir atsivėrusiame lange pasirašykite operaciją.

#### Gavėjo banko duomenys

| Gavėjo banko SWIFT kodas<br>(BIC): | SWIFT V DABADKKKAAL Paieška               |
|------------------------------------|-------------------------------------------|
| ABA kodas:                         |                                           |
| * Banko pavadinimas:               | DANSKE BANK A/S                           |
| * Banko adresas:                   | ALGADE 53, POSTBOX 1264, AALBORG, DENMARK |
| * Šalis:                           | DK - Danija 🗸                             |

#### Bankas korespondentas

| [vesti |  |
|--------|--|
|        |  |